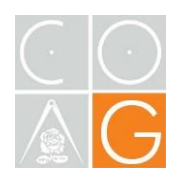

## GUÍA DE AYUDA PARA EL REGISTRO DE MEDIADORES EN LA INSTITUCIÓN DE MEDIACIÓN DEL COLEGIO OFICIAL DE ARQUITECTOS DE GRANADA

El presente documento pretende facilitar el proceso de registro de los arquitectos mediadores que deseen incorporarse a la Institución de Mediación del Colegio de Arquitectos de Granada.

Los requisitos para acceder al Servicio de Mediación, quedan establecidos en la 'Norma 13 Requisitos del mediador' de la <u>Normativa Reguladora.</u>

La inscripción debe hacerse a través de la <u>Sede electrónica del Ministerio.</u> Los datos que deben acreditarse son:

1. Estar en posesión de título oficial universitario o de formación profesional superior (permite comprobación automática de la titulación, no es necesario introducir datos)

2. Que cuenta con formación específica para ejercer la mediación (se deben aportar los datos de la entidad formadora– para los Colegiados que realizaron su formación en el curso organizado por el COAG, se facilitan los datos en las capturas de pantalla del presente documento)

3. Seguro o garantía equivalente que cubra responsabilidad civil derivada de su actuación en los conflictos en que intervenga.

4. Para la vinculación a la Entidad de Mediación del COAG, será necesario indicarlo en el proceso, marcando la casilla 'Pertenece a Institución de Mediación'. Los datos a introducir son:

NOMBRE: Colegio Oficial de Arquitectos de Granada CIF: Q1875003D Email: coagranada@coagranada.org

A continuación, se incluyen capturas de pantalla del proceso de inscripción. Animamos a los compañeros mediadores a incorporarse. El listado se hará respetando el orden de inscripción, tal y como se establece en la '*Norma 23.- Turno*' del Reglamento.

Aprovechamos la ocasión para informar de que, durante el mes de enero, en el que se celebra el Día Europeo de la Mediación, se prevé la celebración de Jornadas de interés de las que se informará en breve.

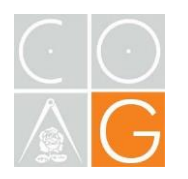

1. – Tras acceder a la <u>Sede electrónica del Ministerio</u>, se debe acceder a *"Inscripción de Mediador, persona física"* 

| < 🗇 🔳 https://sede.mj        | usticia.gob.es/es/tramites/inscripcion-registro 👻 🔒 🖒 Search.                             | ۶· 🕼 🕁 🕸 🤤                          |
|------------------------------|-------------------------------------------------------------------------------------------|-------------------------------------|
| Inscripción en el Registro d | X 3                                                                                       |                                     |
| File cuit view ravorites i   | uous nep                                                                                  |                                     |
|                              | Trámites Información y ayuda                                                              |                                     |
|                              | Inicio > Trámites > Inscripción en el Registro de Mediadores e Instituciones de Mediación |                                     |
|                              |                                                                                           |                                     |
|                              | 🕕 Atención al ciudadano: Información sobre Cita Previa.                                   |                                     |
|                              |                                                                                           |                                     |
|                              |                                                                                           |                                     |
|                              | Inscripción en el Registro de Mediadores e Instituciones de Mediación                     |                                     |
|                              |                                                                                           |                                     |
|                              | Inscripción de mediador, persona física (sección primera del Registro)                    |                                     |
|                              | cleve Tramitación on-line con certificado disital                                         |                                     |
|                              |                                                                                           |                                     |
|                              | 🔘 Tramitación telemática completa                                                         |                                     |
|                              |                                                                                           |                                     |
|                              | C I @ V 은 ¿? Preguntas frecuentes: Cl@ve                                                  |                                     |
|                              |                                                                                           |                                     |
|                              |                                                                                           | Activate Windows                    |
|                              | Inscripción de mediador concursal, persona física (sección segunda del Registro)          | Go to Settings to activate Windows. |

Al pie de página hay enlaces de ayuda a la inscripción

| Información relacionada                                                                 |
|-----------------------------------------------------------------------------------------|
| Manual de uso de la Inscripción en el Registro (1.8 MB)                                 |
| > Preguntas Frecuentes del Registro de Mediadores e Instituciones de Mediación (173 KB) |
| > Acceso a los Buscadores de Mediadores e Instituciones de Mediación                    |
|                                                                                         |

2. – Atención que puede saltar una ventana emergente que a veces queda ocultar. Clicar en 'Permitir/ Allow'

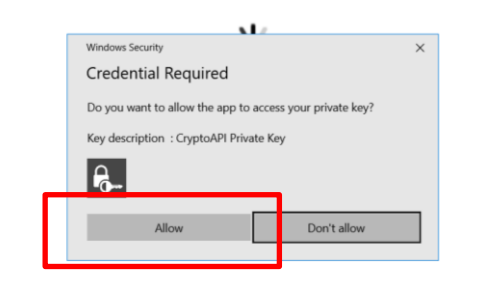

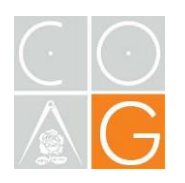

3. – Aparece la pantalla de 'Gestión de Solicitudes' – Clicar en 'Alta'

| e sede.mjustici | a.gob.es/remediainscripcion/clave/GestionSolicitud.action?tipoAlta=M                                                           |                                                      |  |  |
|-----------------|----------------------------------------------------------------------------------------------------|------------------------------------------------------|--|--|
|                 | Sede electrónica                                                                                                    | CASTELLANO •<br>Martes, 21 Diciembre 2021 16:49 h. 🕕 |  |  |
|                 | Inicio Trámites Información y ayuda                                                                                            |                                                      |  |  |
|                 | Sede Electrónica del Ministerio de Justicia > Tràmites > Inscripción en el Registro de Mediadores e Instituciones de Mediación |                                                      |  |  |
|                 | Gestión de Solicitudes                                                                                                    |                                                      |  |  |
|                 | Información                                                                                                    |                                                      |  |  |
|                 | No está dado de alta, proceda a darse de alta                                                                                  |                                                      |  |  |
|                 | Datos Personales                                                                                                    |                                                      |  |  |
|                 | Documento: Nombre: Segundo Apellido: Segundo Apellido:                                                                         |                                                      |  |  |
|                 | Creación de Solicitudes                                                                                                    |                                                      |  |  |
|                 | Tipo: Mediador                                                                                                    | Ac<br>Go                                             |  |  |

4. – En la pantalla de Inscripción se rellenan como mínimo los campos obligatorios (\*)

| a sede.mjusticia.gob.es/remediainscripcion/clave/altaMediador.action |                                             |                                                                                  |                                                      |
|----------------------------------------------------------------------|---------------------------------------------|----------------------------------------------------------------------------------|------------------------------------------------------|
|                                                                      | COMENNO<br>DE ESPANA<br>DE JUNIC            | Sede electrónica                                                                 | CASTELLANO •<br>Martes, 21 Diciembre 2021 16:53 h. 《 |
|                                                                      | Inicio Trámites                             | Información y ayuda                                                              |                                                      |
|                                                                      | Sede Electrónica del Ministerio de Justicia | Trámites > Inscripción en el Registro de Mediadores e Instituciones de Mediación |                                                      |
|                                                                      | Inscripción de Mediador                     |                                                                                  |                                                      |
|                                                                      | Datos Personales                            |                                                                                  | Los campos marcados con * son obligatorios           |
|                                                                      | Documento:                                  | •Nombre: [                                                                       |                                                      |
|                                                                      | Dirección:                                  | Código Postal:                                                                   |                                                      |
|                                                                      | Provincia: Seleccionar                      | ✓ *Localidad: Seleccionar ✓                                                      |                                                      |
|                                                                      | Web:                                        | •E-Mail:                                                                         |                                                      |

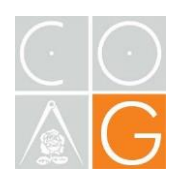

## 5. – En la misma pantalla se debe elegir:

- Área de trabajo (\*): nacional, internacional o seleccionando provincias.
- Especialidad (\*): Civil y/o Mercantil en nuestro caso.
- Experiencia: no es necesario aportar información.

## Datos Profesionales

|                                | <ul> <li>Iodo el territorio nacional</li> <li>Por CCAA / Provincias</li> </ul>    |            | internacional 🖵 |        |
|--------------------------------|-----------------------------------------------------------------------------------|------------|-----------------|--------|
| CCAA/Provincias:               | Andalucía<br>Aragón<br>Asturias, Principado de<br>Balears, Illes<br>Canarias      | ▲<br><<>>> |                 | *      |
| * Especialidad<br>Profesional: | MEDIACIÓN GENERAL<br>MEDIACIÓN CIVIL<br>MEDIACIÓN MERCANTIL<br>MEDIACIÓN FAMILIAR | *<br>*     |                 | *<br>* |
| Límite 1000 ca<br>Experiencia: | ractores. Aún faitan: 1000                                                        |            |                 |        |
|                                |                                                                                   |            |                 | //     |
|                                |                                                                                   |            |                 |        |

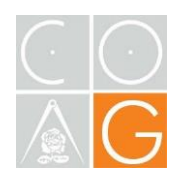

6. – En la misma pantalla se debe activa 'Pertenece a Institución de Mediación' e introducir los datos del COAG. Se debe activar el consentimiento para la comprobación de la titulación.

La Institución de Mediación del COAG, no cuenta con Seguro Colectivo, por lo que no se debe activar las casillas. Cada mediador deberá introducir los datos de su SRC en pantalla posterior.

| Pertenece a Institución de Mediación •Cif: Q1875003D •Nombre: Colegio Oficial de Arqui •E-Mail: coagranada@coagranad Datos Titulación *Consentimiento para comprobación automática de la titulación CONSENTIMIENTO PARA TRATAMIENTO Y OBTENCIÓN DE DATOS: Si desea inscribirse en este registro. o acceder a su inscripción: | stitución de Mediación                                             |  |  |
|----------------------------------------------------------------------------------------------------|--------------------------------------------------------------------|--|--|
| +Cif: Q1875003D     +Nombre: Colegio Oficial de Arqui     +E-Mail: coagranada@coagrana      Datos Titulación      *☑ Consentimiento para comprobación automática de la titulación      CONSENTIMIENTO PARA TRATAMIENTO Y OBTENCIÓN DE DATOS:     Si desea inscribirse en este registro, o acceder a su inscripción:          |                                                                    |  |  |
|                                                                                                    |                                                                    |  |  |
| Datos Titulación <sup>★</sup> Consentimiento para comprobación automática de la titulación  CONSENTIMIENTO PARA TRATAMIENTO Y OBTENCIÓN DE DATOS: Si desea inscribirse en este registro, o acceder a su inscripción:                                                                                                    |                                                                    |  |  |
| Datos Titulación         *☑ Consentimiento para comprobación automática de la titulación         CONSENTIMIENTO PARA TRATAMIENTO Y OBTENCIÓN DE DATOS:         Si desea inscribirse en este registro, o acceder a su inscripción:                                                                                            |                                                                    |  |  |
| * Consentimiento para comprobación automática de la titulación CONSENTIMIENTO PARA TRATAMIENTO Y OBTENCIÓN DE DATOS: Si desea inscribirse en este registro, o acceder a su inscripción:                                                                                                    |                                                                    |  |  |
| CONSENTIMIENTO PARA TRATAMIENTO Y OBTENCIÓN DE DATOS:<br>Si desea inscribirse en este registro, o acceder a su inscripción:                                                                                                    | * 🗹 Consentimiento para comprobación automática de la titulación   |  |  |
| CONSENTIMIENTO PARA TRATAMIENTO Y OBTENCIÓN DE DATOS:                                                                                                    |                                                                    |  |  |
| Si desea inscribirse en este registro, o acceder a su inscripción:                                                                                                    |                                                                    |  |  |
|                                                                                                    | Si desea inscribirse en este registro, o acceder a su inscripción: |  |  |
| Doy mi consentimiento para que los datos personales que facilito puedan ser utilizados por la Subdirección General del<br>Notariado y de los Registros, para la actividad de tratamiento:                                                                                                    |                                                                    |  |  |
| Mecadores e Instituciones de mediación.                                                                                                    |                                                                    |  |  |

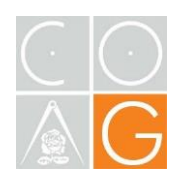

7. – Se selecciona la entidad aseguradora y se introduce el número de póliza.

Se introducen también los datos de la formación como mediador. (para la formación que se realizó en el COAG es SOLVERS MEDIACION SLU – aparece en el listado).

Sede Electrónica del Ministerio de Justicia > Trámites > Inscripción en el Registro de Mediadores e Instituciones de Mediación

| Inscripción de Mediador                                                                                                    |                                                                                                    |
|----------------------------------------------------------------------------------------------------|----------------------------------------------------------------------------------------------------|
| Aseguramiento                                                                                                    | Los campos marcados con * son obligatorios                                                                   |
| * Seleccione la entidad o entidades responsables de su seguro:                                                                                       |                                                                                                    |
| t · · ·                                                                                                    |                                                                                                    |
| •Nº de Póliza o Garantía:                                                                                                    |                                                                                                    |
| Seleccione una entidad                                                                                                    | En caso de no aparecer en el listado, seleccione la opción Otros y consigne los datos<br>requeridos<br>Otros |
|                                                                                                    | CIF:     Denominación:                                                                                       |
| Añadir Borrar                                                                                                    | •Email:                                                                                                    |
| Datos Tomador                                                                                                    |                                                                                                    |
| Seguro Colectivo de Institución de Mediación (Los datos se copiarán automáticamente del campo Pertenece a Institución de Me Seguro Colectivo Colegio | ediación del paso anterior)                                                                                  |
| Colegio Profesional: Seleccionar colegio                                                                                                    | . ~                                                                                                    |
| Formación                                                                                                    |                                                                                                    |
| * Seleccione el centro o centros donde ha cursado su formación com                                                                                   | io mediador.                                                                                                 |
| Nombre: Solvers Mediación SLU , CIF: B73773905 , Email: info@solv                                                                                    | versmediacion.es                                                                                             |
| Seleccione una entidad                                                                                                    | En caso de no aparecer en el listado, seleccione la opción Otros y consigne los datos requeridos             |
|                                                                                                    | +CIF/NIF:                                                                                                    |
|                                                                                                    | Denominación:                                                                                                |
|                                                                                                    | *Email:                                                                                                    |